手动配置更新服务器和远程管理服务器操作指南

1.本说明只针对 Mac OS X 客户端安装程序及从其它途径获得的各种版本客户端 安装程序;

2.从本页面及信息化处相关页面获得的 Windows 客户端安装程序不需要单独配置。

3.安装客户端后,点击"设置"一"进入应用程序选项"

| 0                                                                                     | ESET NOD32 Antivirus                                                                                                    | ×      |
|---------------------------------------------------------------------------------------|----------------------------------------------------------------------------------------------------|--------|
| ESET NOD32 Antivirus 4                                                                | Business Edition                                                                                                    |        |
| <ul> <li>         防护状态               </li> <li>             ・             ・</li></ul> | <ul> <li>设置.</li> <li>病毒和间谍软件防护<br/>文件系统实时防护 ~ 已启用</li> <li>设置用手更新的用户名和密码</li> <li>融置代理服务器</li> <li>导入和导出设置</li> <li>将所有设置恢复成默认值</li> <li>进入应用程序首选项</li> </ul> |        |
| → 激活标准模式                                                                              |                                                                                                    | (CSET) |

## 4.点击"更新"一"编辑"

|                                                                                           | ● 更新 _ □ ×           |   |  |  |  |  |  |  |
|-------------------------------------------------------------------------------------------|----------------------|---|--|--|--|--|--|--|
| 0                                                                                         |                      | × |  |  |  |  |  |  |
| ES                                                                                        | 保护 更新 工具 用户 其它       |   |  |  |  |  |  |  |
|                                                                                           | 更新                   |   |  |  |  |  |  |  |
|                                                                                           |                      |   |  |  |  |  |  |  |
| C                                                                                         |                      |   |  |  |  |  |  |  |
|                                                                                           | 更新服务器(A):            |   |  |  |  |  |  |  |
|                                                                                           | 自动选择 · 编辑(E)         |   |  |  |  |  |  |  |
| Se                                                                                        | 用户名(U):              |   |  |  |  |  |  |  |
| R                                                                                         | 密码(P):               |   |  |  |  |  |  |  |
|                                                                                           |                      |   |  |  |  |  |  |  |
| 8                                                                                         |                      |   |  |  |  |  |  |  |
|                                                                                           | 高级选项: 设置( <u>S</u> ) |   |  |  |  |  |  |  |
|                                                                                           | 諸除更新緩存:  清除(L)       |   |  |  |  |  |  |  |
| 对于提供全面或路路护的程序,鉴定事度保持为是新很希望。左此处你可以配置重新关策。                                                  |                      |   |  |  |  |  |  |  |
| AT A MENT HAWWARD A HOTELL , JOHNALL MUTCH WALLARD AND AND AND AND AND AND AND AND AND AN |                      |   |  |  |  |  |  |  |
|                                                                                           |                      |   |  |  |  |  |  |  |
|                                                                                           |                      |   |  |  |  |  |  |  |
| Ð                                                                                         |                      | Ð |  |  |  |  |  |  |

4.在更新服务器空白处输入:http://202.118.176.120 后,点击"添加"一"确 定"完成配置。

|            | 0  |                 |      |      |    | 更    | វា                                  |                |                | -  | • × |   |
|------------|----|-----------------|------|------|----|------|-------------------------------------|----------------|----------------|----|-----|---|
| $\bigcirc$ | ~  |                 | ×    | •    | *  |      |                                     |                |                |    |     | × |
| ES         | 保护 | 更新              | 工具   | 用户   | 其它 |      |                                     |                |                |    |     |   |
|            | 更新 |                 |      |      |    | 更新服务 | ;番列表                                |                | >              | <  |     |   |
|            |    | _               | 更新服务 | 器列表— |    |      |                                     |                |                |    |     |   |
| 6          | 主要 | 更新服             | 自动   | 选择   |    |      | 更新服务器( <u>S</u> ):<br>http://202.11 | 8.176.120      |                |    |     |   |
|            |    | 自动送             |      |      |    |      | 添加( <u>A</u> )<br>删除余( <u>R</u> )   | -              |                | E) |     |   |
|            |    |                 |      |      |    |      |                                     |                |                |    |     |   |
| 20         |    |                 |      |      |    |      |                                     |                |                |    |     |   |
|            |    |                 |      |      |    |      |                                     |                |                |    |     |   |
|            | 对于 | 提供全面            | 0    |      |    |      |                                     | 确定( <u>Q</u> ) | 取消( <u>C</u> ) | ]  |     |   |
| <b></b>    |    | tt认( <u>D</u> ) |      |      |    |      | 更新朋                                 | 最务器列表          | 确定( <u>O</u> ) | 取消 | (2) | D |

5.点击"其它"—"远程管理",勾选"连接至 Remote Administrator Sever", 在"Remote Administrator Sever"空白处输入: 202.118.176.120 后,点击"确 定"完成配置。

|                                                                                            | 其它 — 口                                                                               | : |  |  |  |  |  |  |
|--------------------------------------------------------------------------------------------|--------------------------------------------------------------------------------------|---|--|--|--|--|--|--|
| 0                                                                                          | 🔽 🕥 💥 🙃 🕸 _                                                                          | × |  |  |  |  |  |  |
| ES                                                                                         | 保护 更新 工具 用户 其它                                                                       |   |  |  |  |  |  |  |
|                                                                                            | 介质 代理服务器 远程管理                                                                        |   |  |  |  |  |  |  |
|                                                                                            | <ul> <li>☑ 连接至 Remote Administrator Server(E)</li> <li>服务器连接时间间隔: 10 ↓ 分钟</li> </ul> |   |  |  |  |  |  |  |
|                                                                                            | 主要 次要<br>Bemote Administrator Sequer(V):                                             |   |  |  |  |  |  |  |
| 10                                                                                         | 202.118.176.120                                                                      |   |  |  |  |  |  |  |
| 2                                                                                          | □ Remote Administrator Server 需要验证(E)                                                |   |  |  |  |  |  |  |
|                                                                                            | 聲碼(P):<br>☑ 使用安全连接(N)                                                                |   |  |  |  |  |  |  |
| ESET Remote Administrator 用于在大型网络环境中管理 ESET 的产品。通过 Remote Administrator,您可以控制程序并对配置进行远程更改。 |                                                                                      |   |  |  |  |  |  |  |
| Đ                                                                                          | (D)         0         取消(C)                                                          | Ð |  |  |  |  |  |  |

| 0                                                                                                    | ESET NOD32 Antivirus                                               | ×                                         |
|----------------------------------------------------------------------------------------------------|--------------------------------------------------------------------|-------------------------------------------|
| ESET NOD32 Antivirus 4 Busin                                                                                                    | ness Edition                                                       |                                           |
| <ul> <li>         防护状态      <li> </li> <li>         计算机扫描      </li> <li>         更新      <li>         送                 </li> <li>         送                 </li> <li>         ズ                 </li> <li>         ブ                 </li> <li>         ブ                 </li> <li>         ブ                 </li> <li> <li>         ブ                 </li> <li> </li> <li>         ブ                 </li> <li> </li> <li>         ブ                 </li> <li>         ブ                 </li> <li> </li> <li>         ブ                 </li> <li> </li> <li>         ブ                 </li> <li> </li> <li>         ブ                 </li> <li> </li> <li>         ブ                 </li> <li> </li> <li> <li> </li> <li> <li> </li> <li> <li> </li> <li> <li> </li> <li> <li> </li> <li> <li> </li> <li> <li> </li> <li> <li> </li> <li> <li> </li> <li> <li> <li> <li> </li> <li> </li> <li> </li> <li> </li> <li> </li> <li> </li> <li> </li> <li> </li> <li> </li> <li> </li> <li> </li> <li> </li> <li> <li> </li> <li> </li> <li> </li> <li> </li> <li> </li> <li> </li> <li> </li></li> <li> </li> <li></li></li></li></li></li></li></li></li></li></li></li></li></li></li></li></li></ul> | 病毒库为最新<br>更新病毒库 ()<br>病毒库已成功更新。<br>用户名和密码设置()<br>上次成功更新:<br>病毒库版本: | 2017年04月24日 18时51分21秒<br>15283 (20170420) |
| ➡ 激活标准模式                                                                                                    |                                                                    | (E) et                                    |

6.回到 Nod32 客户端,点击"更新","更新病毒库",成功更新病毒库。